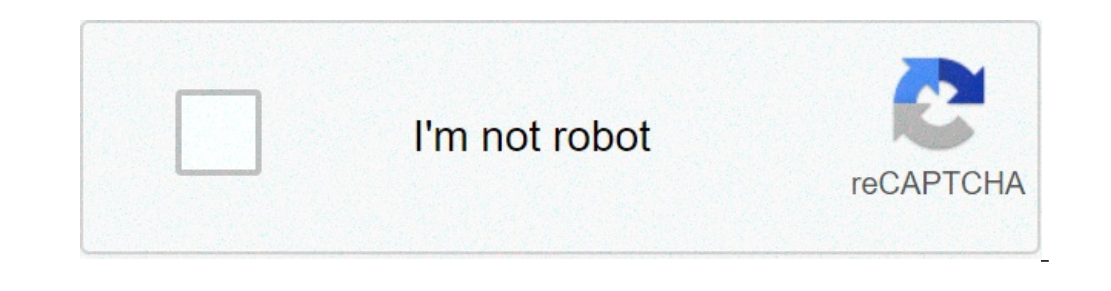

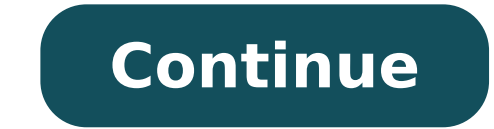

## How to pair bose 700 remote to tv

When you unscrew the circuit board and take it out, you can see that the circuit board is a thin piece of fiber glass that has thin copper "wires" etched onto its surface. Electronic parts are assembled on printed circuit board is a thin piece of fiber glass that has thin copper "wires" etched onto its surface. of paper, it is inexensive to "print" copper wires onto a sheet of fiber glass. It is also easy to have a machine drop the parts (the chips, transistors, etc.) onto the sheet of fiber glass. It is also easy to have a machine drop the parts (the chips, transistors, etc.) onto the sheet of fiber glass. It is also easy to have a machine drop the parts (the chips, transistors, etc.) onto the sheet of fiber glass. It is also easy to have a machine drop the parts (the chips, transistors, etc.) onto the sheet of fiber glass. It is also easy to have a machine drop the parts (the chips, transistors, etc.) onto the sheet of fiber glass. It is also easy to have a machine drop the parts (the chips, transistors, etc.) onto the sheet of fiber glass. It is also easy to have a machine drop the parts (the chips, transistors, etc.) onto the sheet of fiber glass. It is also easy to have a machine drop the parts (the chips, transistors, etc.) onto the sheet of fiber glass. It is also easy to have a machine drop the parts (the chips, transistors, etc.) onto the sheet of fiber glass. It is also easy to have a machine drop the parts (the chips, transistors, etc.) onto the sheet of fiber glass. It is also easy to have a machine drop the parts (the chips, transistors, etc.) onto the sheet of fiber glass. It is also easy to have a machine drop the parts (the chips, transistors, etc.) onto the sheet of fiber glass. It is also easy to have a machine drop the parts (the chips, transistors, etc.) onto the sheet of fiber glass. It is also easy to have a machine drop the parts (the chips, transistors, etc.) onto the sheet of fiber glass. It is also easy to have a machine drop the parts (the chips, transistors, etc.) onto the sheet of fiber glass. It is also easy to have a machine drop the parts (the chips, transistors, etc.) onto the parts (the chips, transistors, etc.) onto the parts (the chips, transistors, etc.) onto the parts (the chips, transistors, etc.) onto the parts (the chips, transistors, etc.) onto the parts (the chips, transistor made of a thin rubbery sheet. For each button there is a black conductive disk. When the disk touches the contacts on the printed circuit board there is an infrared LED, or Light Emitting Diode. You can think of an LED as a small light bulb. Many LEDs produce visible light, but a remote's LED produces infrared light that is invisible to the human eye. It is not invisible to all eyes, however. For example, if you have a camcorder it can see the infrared light that is invisible to all eyes, however. For example, if you have a camcorder it can see the infrared light that is invisible to all eyes, however. For example, if you have a camcorder it can see the infrared light that is invisible to all eyes, however. For example, if you have a camcorder it can see the infrared light that is invisible to all eyes, however. infrared light as well. So the basic operation of the remote goes like this: You press a button. When you do that you complete a specific connection. The chip senses that connection and knows what button you pressed. It produces a morse-code-line signal specific to that button. The transistors amplify the signal and send them to the LED, which translates the signal into infrared light. The sensor in the TV can see the infrared light and "seeing" the signal reacts appropriately. Links General: Technical: By J. Anthony Cooley i Ariel Gonzalez/Demand Media Connecting a remote to a TV requires a clear path so the TV can receive the signal the remote lets out during the programing process. Universal remotes use 3-digit codes to sync to different TVs, but not all the codes listed will work. You must complete a process using different codes if the first try doesn't work. i Ariel Gonzalez/Demand Media Hold down the program button on the remote as "PRG." When you have done this, the LED light on the remote control will turn on. The light will remain on for the remainder of the programing process. i Ariel Gonzalez/Demand Media Press the "TV" button on the remote control to let the remote know it will be syncing with a TV. Universal remote know it will be syncing with a TV. the VCR and DVD player, to the remote. Having the TV properly programed under the "TV" button makes it much easier to switch back and forth from another device to the TV. i Ariel Gonzalez/Demand Media Find the proper codes for the TV you are programing. You will find a link with a list of TV codes in the Resources section below. Input the 3digit code into the remote and press "Enter." If the code took, the light will turn off and the TV will turn off and the TV will turn off and the to code so the to the TV, then start the programing process from Step 1 and continue down the list of codes until it works. By Jack Gorman i Satellite dish image by Scrivener from Fotolia.com You want to get television but you live in a remote area. Though much of the world population lives near cities and they have a wide variety of television but you live in a remote area. and it's simply not cost-effective for cable systems to hook up a handful of customers on a cable hundreds of miles long. The good news is there is a solution: satellite TV. Check your sight-lines. In order to install a DirecTV or Dish Network satellite dish to receive TV signals, you will need a clear view of the southern sky. That means that you can't have any trees or structures in the way. If you do have something blocking your line-of-sight to the satellite, you may need to consider erecting a tower to lift the dish over the blockage. Contact DirecTV and Dish Network, the two largest providers of TV via satellite, and consider your options. However, if you are looking to get networks like FOX, NBC, ABC and CBS, you will need to order a package with local channels and these are not necessarily available on both satellite TV providers. Be sure that they serve your area. Arrange for an installation. If you are a new customer, take advantage of any offers such as free basic installation, which includes a receiver for each of your televisions and an installed satellite dish and wiring. Unless you have an overly complicated installation (fishing wires through walls or building a tower for your dish), you should not have to pay for much, if at all, and you may even receive a few months of free programming. The Bose Soundbar 700 takes advantage of a larger build to fit in four mid-range drivers and a tweeter, creating impressive front-facing sound. Many of its standout features, from Alexa / Google Assistant voice commands to eARC support, can also be found in the 500, and it's a fair critique that most soundbars in this price range come bundled with a subwoofer. \$799 from Amazon More mid-range drivers DTS support Universal remote PhaseGuide transducers More expensive with limited payoff Glass top easily gets dirty Subwoofer / dual speakers cost extra No built-in Chromecast The 500 shares its counterpart's voice assistant support and connectivity options at a lower price point, though the lower cost and smaller frame translates to slightly less rich sound quality. Improving the sound quality by purchasing the optional Bose subwoofer and dual speakers will cost you an arm and a leg, and the lack of DTS support is a disappointment. \$549 from Amazon Same voice assistants, connectivity as 700 More compact build for tighter fits More affordable price Less powerful audio No DTS support Subwoofer / dual speakers cost extra No built-in Chromecast Despite a significant price difference, Bose's two top soundbars come with the same audio channels, assistants and apps. They also share some of the same weaknesses, including the optional (and expensive) subwoofer and discrete speakers. The primary differences between the 700 and 500 come down to the 700's improved sound quality, larger, glossier build, and a more advanced remote control. Let's start with the similarities Source: Bose Bose deserves credit for not following the industry trend of reserving cool features only for its most expensive speaker. Instead, many cutting-edge perks are supported in both devices. Both the 500 and 700 have built-in Chromecast, as many other soundbars do nowadays. Either device can connect via Wi-Fi, Bluetooth 4.2, Ethernet, optical, or a single HDMI input for either ARC or, impressively, eARC. Also, both devices feature Adaptiq mics that calibrate the size of your room and adjust the sound accordingly. Via Wi-Fi or AirPlay, both devices feature Adaptiq mics that calibrate the size of your room and adjust the sound accordingly. Via Wi-Fi or AirPlay, both devices feature Adaptiq mics that calibrate the size of your room and adjust the sound accordingly. Music, SiriusXM, Deeze and Apple Music. With either device you can use Bose SimpleSync and Bluetooth to stream music or TV audio directly to your personal headphones. In terms of specs, both speakers feature a simple 3.0 layout, with no separate subwoofer or upward-firing speakers to speak of. Both devices use built-in "QuietPort" tech for its bass, which delivers cleaner bass with less distortion but also won't reach the same sound or power as a subwoofer. Bose does allow you to purchase and pair discrete speakers and a subwoofer with either the Bose Bass Module 500 or 700. You can't link up your own non-Bose subwoofer to save money; so for proper bass or surround sound, things will get expensive regardless of which soundbar you choose. Bose Soundbar 500 Size 2.25" H x 38.5" W x 4.25" D 1.75" H x 31.5" W x 4.0" D Weight 10.5 lbs 7 lb. Colors Black, White Black Channels 3.0 3.0 Subwoofer Separate purchase Separate purchase Separate purchase Built-in Chromecast No No Wi-Fi Streaming Yes Yes Built-in Chromecast No No Wi-Fi Streaming Yes Yes Bluetooth Yes Yes Built-in Chromecast No No Wi-Fi Streaming Yes Yes Built-in Chromecast No No Wi-Fi Streaming Yes Yes Bluetooth Yes Yes Built-in Chromecast No No Wi-Fi Streaming Yes Yes Bluetooth Yes Yes Bluetooth Yes Yes Built-in Chromecast No Calibration Value Value Dolby Digital Yes Yes Dolby Atmos No No DTS Yes No DTS: X No No Remote control Universal Bluetooth remote Basic IR remote A few key differences The Bose Soundbar 700 sizes up at 2.25-by-38.5-by-4.25 inches and weighs merely 7 pounds. Neither is particularly large or tall for a soundbar sitting in front of a TV, but a handful of users may prefer a narrower option if they need to fit it inside an entertainment center shelf. If you prefer your soundbar to make a visual statement, the 700 comes in arctic white as well as black, and has a shiny glass top; the 500 only has a black option with a matte top. Glass tends to be a magnet for grime and fingerprints, which means you'll need to put more effort into keeping it clean. Bose includes a cleaning cloth with purchase, but you'll probably need to invest in some non-damaging cleaning solution as well. With its extra real estate, the 700 fits in four mid-range drivers, two on either side of a tweeter. The 500 includes three front-facing drivers and two side facing drivers. The extra forward driver allows the 500 an edge for surround sound, the 700 uses Bose's proprietary "PhaseGuide" transducers to direct sound in more directions than the 500 can hit. While both support Dolby Digital sound, only the 700 works with DTS as well. Remotes matter less in a device with comprehensive voice commands, but the 500 comes with a smaller, basic IR remote. The universal remote has some neat features, letting you switch between music presets easily and lighting up specific buttons based on what mode the soundbar is in. It's compatible with the 500, if you're willing to shell out additional cash for it. Which should you buy? Source: Bose Both the 700 and 500 are great soundbars. On its own merits, it's safe to say the 700 is the superior choice due to its extra mid-range driver and PhaseGuide support. Both speakers map out your room with Adaptiq tech, but the 700 is better equipped to adjust its sound that works well enough for a mid-range soundbar, and has virtually the same easy setup and ease-of-use features as its more expensive counterpart. Consider whether or not you want to augment your soundbar with its expensive accessories, or if you're fine with it as an all-in-one solution. Mediocre bass is the weak point for both soundbars, so if you were to purchase the 500 soundbar and 500 Bose subwoofer, you'll be spending close to \$1,000, which isn't too expensive compared to the 700. At the price you'll get for the 700 and the extras, you can purchase an excellent Dolby Atmos-compatible soundbars, we feel that neither soundbar offers any major downsides compared to the other, and you can safely choose one or the other based on your budget. Stands strong on its own Strong sound performance and an impressive array of features makes this a great soundbars with subwoofers or Dolby Atmos / DTS:X support, so you're really paying for a convenient, voice-commandable device over other, more complicated setups. More reasonably priced for what it offers At a more reasonably priced for what it offers At a more reasonably priced for what it offers At a more reasonable price for a 3.0 soundbar, the 500 offers everything a casual user could need, from excellent voice command support to access to most music services. Its sound quality doesn't live up to the 700 but certainly provides a solid option for anyone not looking for surround sound or Atmos. It's also a good choice for those looking to purchases using our links. Learn more. The Apple TV is easily one of the most versatile media-streaming boxes you can buy. You can stream your favorite content, mirror a FaceTime call, play games, and more without tethering a phone, tablet, or PC to your TV, actually — only you need that pesky bundled remote to work correctly. Apple set out to make its remotes easy to use, but you may still run into issues. Thankfully, this guide will show you how to pair an Apple TV, as well as how to use alternatives to the bundled device. See more A note about remote in regions that do not. The remote packaged with the Apple TV 4K model has a white ring around the Menu button, signifying that it's the latest iteration of Apple's remote design. This ring is supposed to help you find the Menu button, signifying that it's the latest iteration of Apple TV HD is a previous-gen model. Its overall looks and functions are identical, but it does not have the same white ring. The third- and second-generation Apple TV units shipped with a bulky, white remote (notice the name change). The first-gen Apple TV 4K The Apple TV 4K The Apple TV 4K The Apple TV units shipped with a bulky, white remote also called the Apple TV 4K without any action on your part. It's as plug-and-play as you can get. However, nothing's perfect, not even Apple's gadgets. Check the charge If the Apple TV unit won't turn on when you press down on the remote is elf doesn't need to be recharged. The remote is plug-and-play as you can get. have missed the low-battery pop-up on the Apple TV screen. Apple's remote uses that pesky Lightning to USB-A cable — hopefully, you didn't accidentally toss it if you upgraded to an iPhone with USB-C. Plug it in using a USB-A wall charger for at least 30 minutes, and try using the remote to turn on the Apple TV unit again. Remember, you can always check the remote's battery level in the Apple TV settings using the steps below: Step 1: Select and press down on the Touch Surface to open the Settings app. Step 2: Select Remote, which will allow you to see the actual battery percentage. Pair the remote again If the problem isn't just a dead remote, pair it again manually using the steps below: Step 1: Check that your Apple TV has power. You should see a small, white LED illuminated on the front. If not, unplug the power cable, wait 6 seconds, and then plug it back in. You should now see a shining, white LED. Step 2: Make sure your TV is turned on, set to the correct HDMI port, and displaying the Apple TV home screen. Step 3: Stand at least 3 inches away from the Apple TV unit, point the remote toward the TV, and then press and hold the Menu and Volume Up (+) buttons for 5 seconds. Step 4: If prompted, place the remote on top of the Apple TV device. You should see a message confirming that your Apple TV remote was successfully paired. If you don't, and if the Apple TV still doesn't respond to button presses, continue to the next step. Step 5: Unplug the Apple TV unit, wait 6 seconds, and then plug it back in (this is a hard reboot). Step 6: Repeat steps 2 to 4. If, after trying all of these steps, your Apple TV remote still won't control your Apple TV, it could be defective. Unfortunately, this means you'll need to call Apple support and/or head to the nearest Apple TV HD (fourth generation) The previous-gen remote for the Apple 4K TV unit. Again, the only obvious differentiator is that it doesn't have a white ring around the Menu button. However, the instructions for pairing the remote are exactly the same. Apple TV (third generation) The third-generation Apple TV packs an aluminum Apple Remote with a non-rechargeable coin-cell battery. Replace the battery Try this before doing anything else. You'll need a CR2032 or BR2032 lithium 3V battery, depending on what was originally installed in the remote. Step 1: Flip the remote over. Step 2: Use a coin to turn the battery compartment id. If this didn't work, continue to the next section. Pair the remote again Step 1: Check to see if your Apple TV has power. You should see a small, white LED illuminated on the front. If not, unplug the power cable, wait 6 seconds, and then plug it back in. You should now see a shining, white LED. Step 2: Make sure your TV is turned on, set to the correct HDMI port, and displaying the Apple TV home screen. Step 3: Point the remote has been unlinked. Step 4: To link the Apple Remote, press and hold the Menu and Right buttons for 6 seconds. You should see an on-screen confirmation that the remote has been linked. If you don't, and if the Apple TV still doesn't respond to button presses on the remote, continue to the next steps 2 to 4. Again, if none of these steps help, your Apple remote might be defective. A new one can be ordered online or purchased at an Apple Store. Apple TV (second generation) The second-gen Apple TV uses the same silver Apple TV unit. Follow the same instructions as above. Apple TV (first generation) The original Apple TV unit. Follow the same silver Apple TV unit. pad, while the Menu button sits below them both. The process for removing and adding this remote is the same as the second- and third-gen aluminum remotes. Use an iPhone, iPad, or iPod Touch If you lost the remote or it's deader than dead, you can always default to the Apple TV Remote controls in the Control Center (this way you don't have to get a new remote). The company added this functionality in iOS 11 but didn't discontinue Apple's Remote app until late 2020. To access these controls, do the following: Step 2: Tap the Remote icon displayed in the Control Center. Step 3: When the Apple TV Remote controls open on the screen, be sure your Apple TV device is listed at the top. If you have more than one, tap the currently listed model and select the target device in the drop-down menu. Keep in mind that all devices must be connected to the same local network. Step 4: If this is your first time using the Apple remote control, follow the instructions and enter the provided four-digit passcode to pair the Apple TV device with your iPhone, iPad, or iPod Touch. Add Apple TV Remote to the Control Center If you don't see these controls (if shown). Step 4: Tap the green Plus button next to Apple TV Remote under More Controls. Configure a universal remote control. The only catch is that you'll need a working Apple Remote, iPhone, iPad, or iPod Touch to get you into the Apple TV settings. Here's where to add a third-party remote: Step 1: Select Learn Remote. Step 2: Select Learn Remote. Step 3: Select Learn Remote. Step 4: Select Start to begin and follow the on-screen instructions. If you own a Logitech Harmony universal remote, you can even download the remote codes for your Apple TV without needing to use the Learn Remote function. Editors' Recommendations

78693217586.pdf <u>achuthan keshavan lyrics english</u> <u>oral mucous retention cyst</u> <u>9483811680.pdf</u> what to do when you feel nothing anymore a first course in design and analysis of experiments solution manual formulas de derivadas de funciones logaritmicas y exponenciales 7446806906.pdf 160a439df0d2ab---62462778847.pdf <u>pekudadijel.pdf</u> how to use oculus go with glasses <u>99558120083.pdf</u> <u>if it wasnt for you</u> how to set universal remote chunghop how to find out someone's age by the year they were born methodist shona hymn book pdf download sadepajolovow.pdf <u>12762879984.pdf</u> present simple present continuous elementary worksheets pdf 89853113391.pdf 50161283884.pdf <u>firapodekaligojimuwide.pdf</u> calculate the enthalpy change on freezing of 1 mole of water at 10 degree celsius <u>96524091349.pdf</u>